#### Student login

#### Step-1:

For the student module, students are required to log in using their EMIS/UMIS number

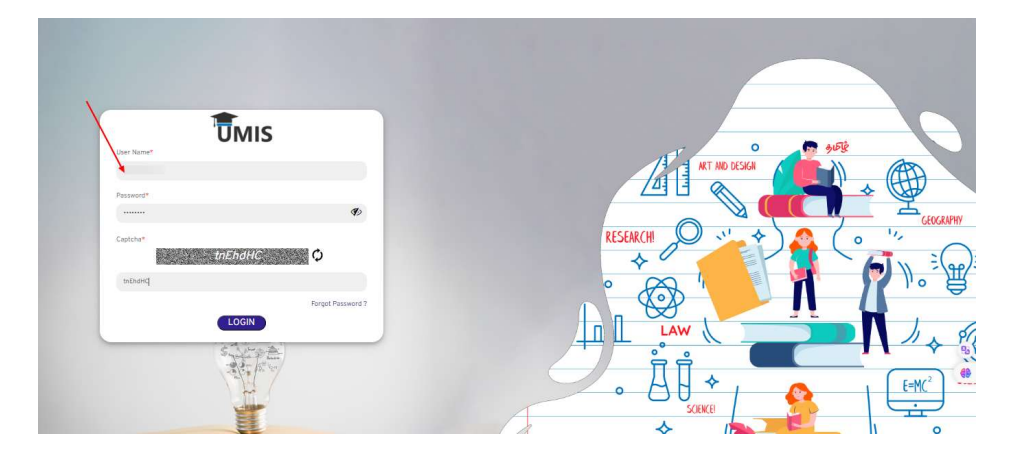

#### Step-2:

For the First time student's login: *User name*: The user name is the EMIS/UMIS number (you may get it from your respective institute nodal officer).For example, 9\*\*\*\*\*\*12.

**Password**: The default password is an 8-digit combination of the last 4 digits of their mobile number registered in UMIS and their year of birth.For example, if your mobile number is 9876-05-4321 and your DOB is 12/09/1999, then the password is '43211999'.

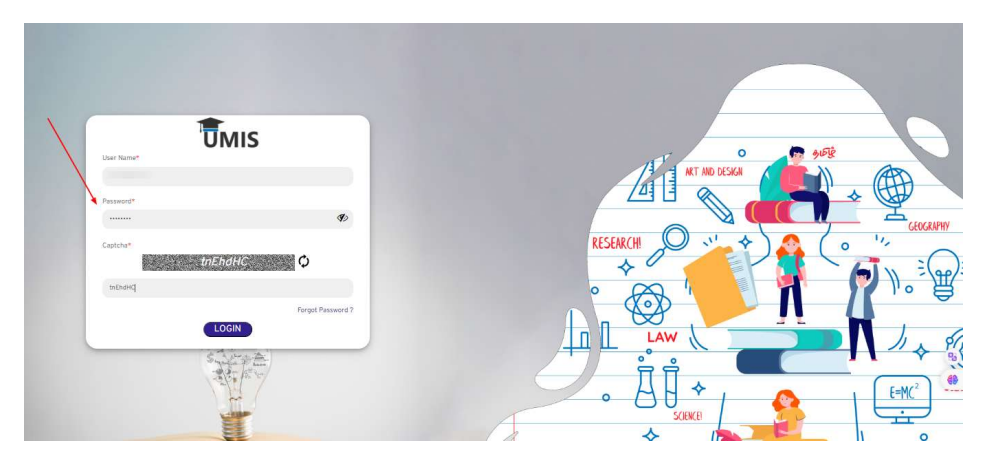

### Step-3:

Upon initial login, students will be prompted to reset their password.

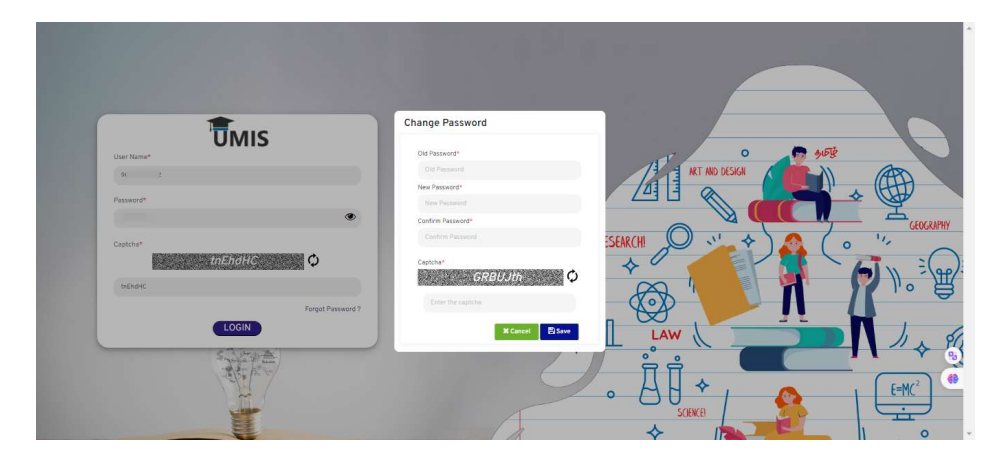

### Step-4:

The mandatory EKYC is enabled in the student module, click on the Proceed button

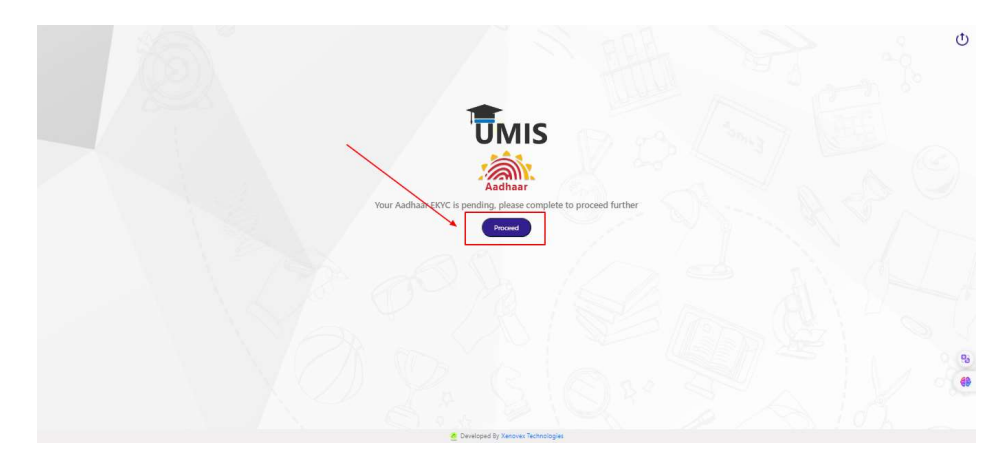

# Step-5:

Enter the Aadhaar number in the field

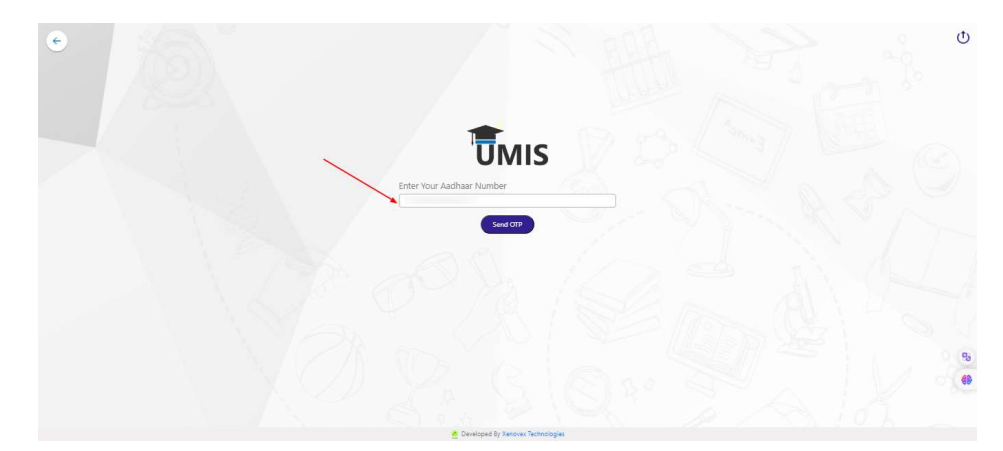

# Step-6:

Click on the send OTP button

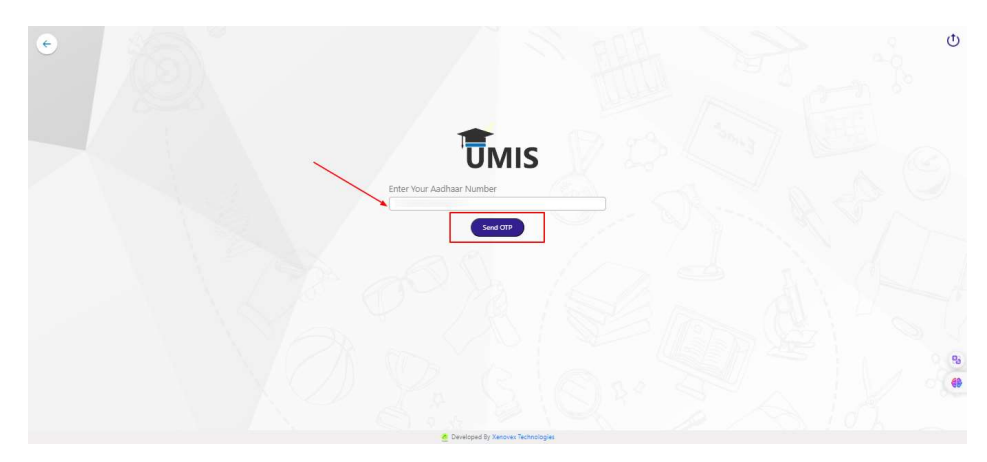

# Step-7:

Enter the OTP received on the mobile number registered on the Aadhaar.

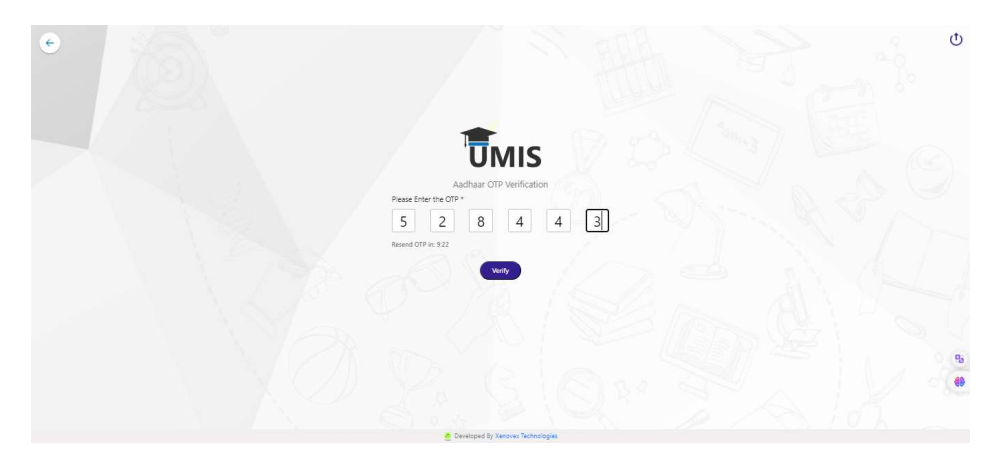

# Step-8

Click on the verify button to proceed further.

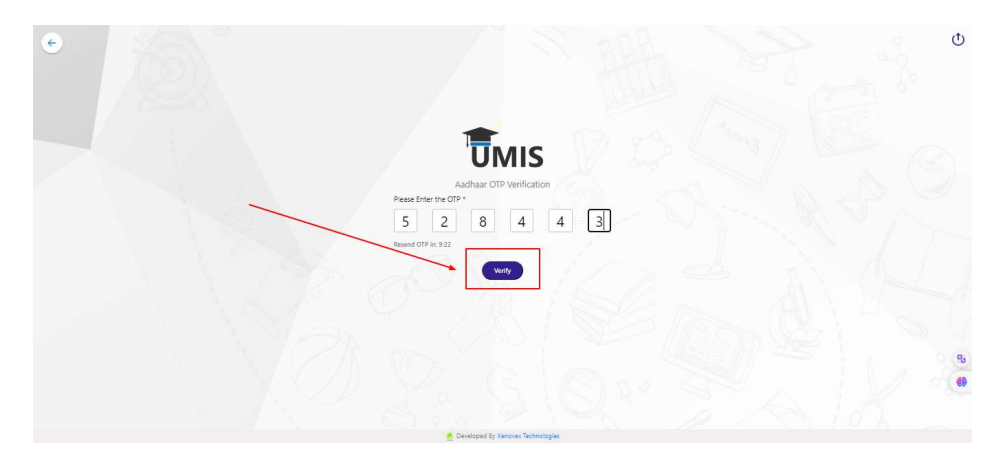

### Step-9:

If the e-kyc is completed successfully, then the student can view this page.

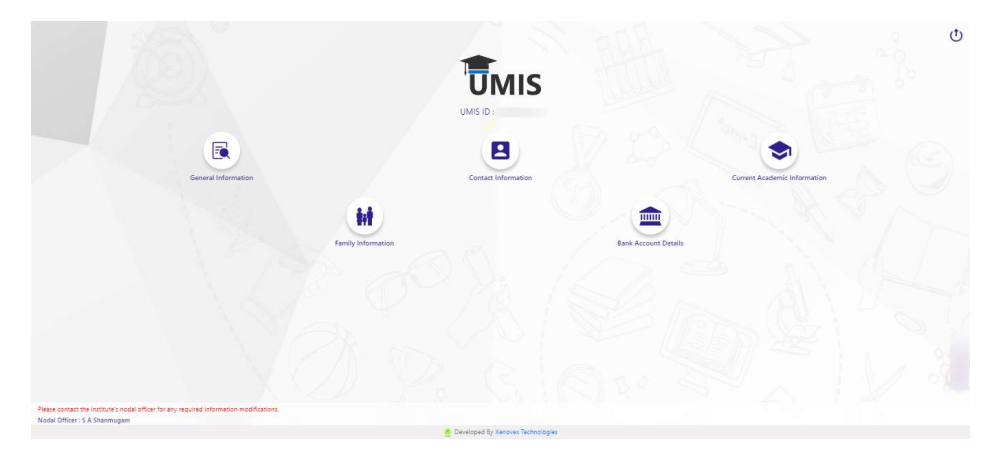

### Step-10:

If the data does not match the following screen appears the Student should contact the Nodal officer of the institute displayed at the bottom of the institute in order to correct the data.

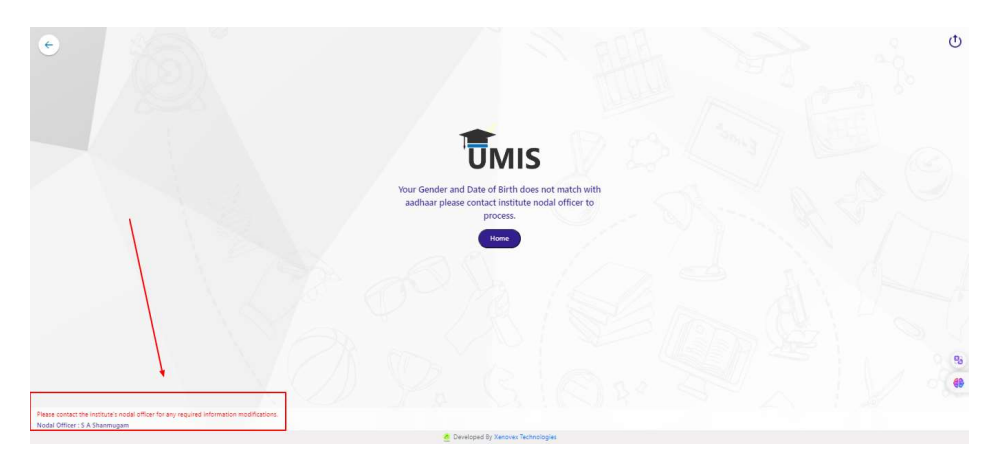